## How to Subscribe to the SFX School Calendar

The following steps are specific to iPhone running iOS 15

1. Copy the following link:

https://www.calendarwiz.com/CalendarWiz\_iCal.php?crd=par1shschool3v3nts&cid%5B%5D=28115

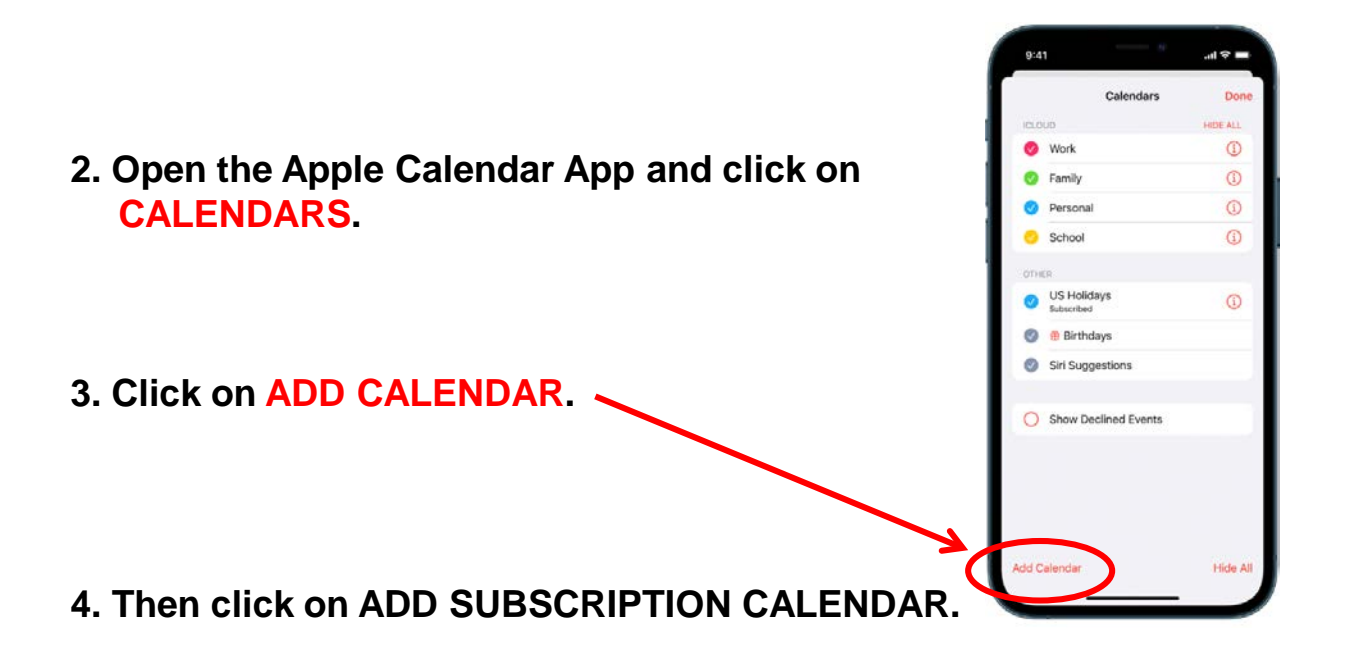

- 5. Paste the address you copied earlier into the SUBSCRIPTION URL field. Click SUBSCRIBE.
- 6. You may have to refresh your Calendar app in order to see your newly subscribed calendar.